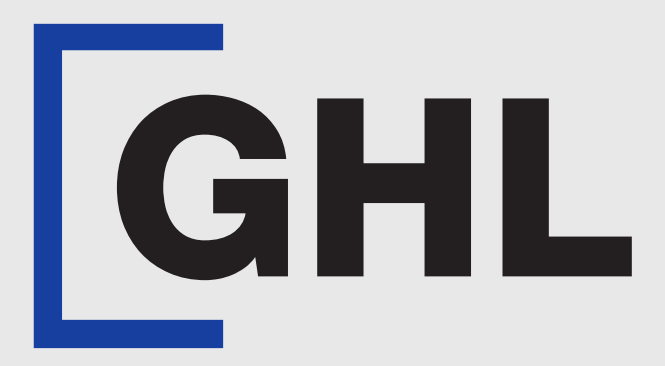

# TERMINAL USER GUIDE

#### **Reprint Receipt**

**AFFIN BANK** 

**Terminal Model: Nexgo N86** 

Property of GHL Systems Berhad

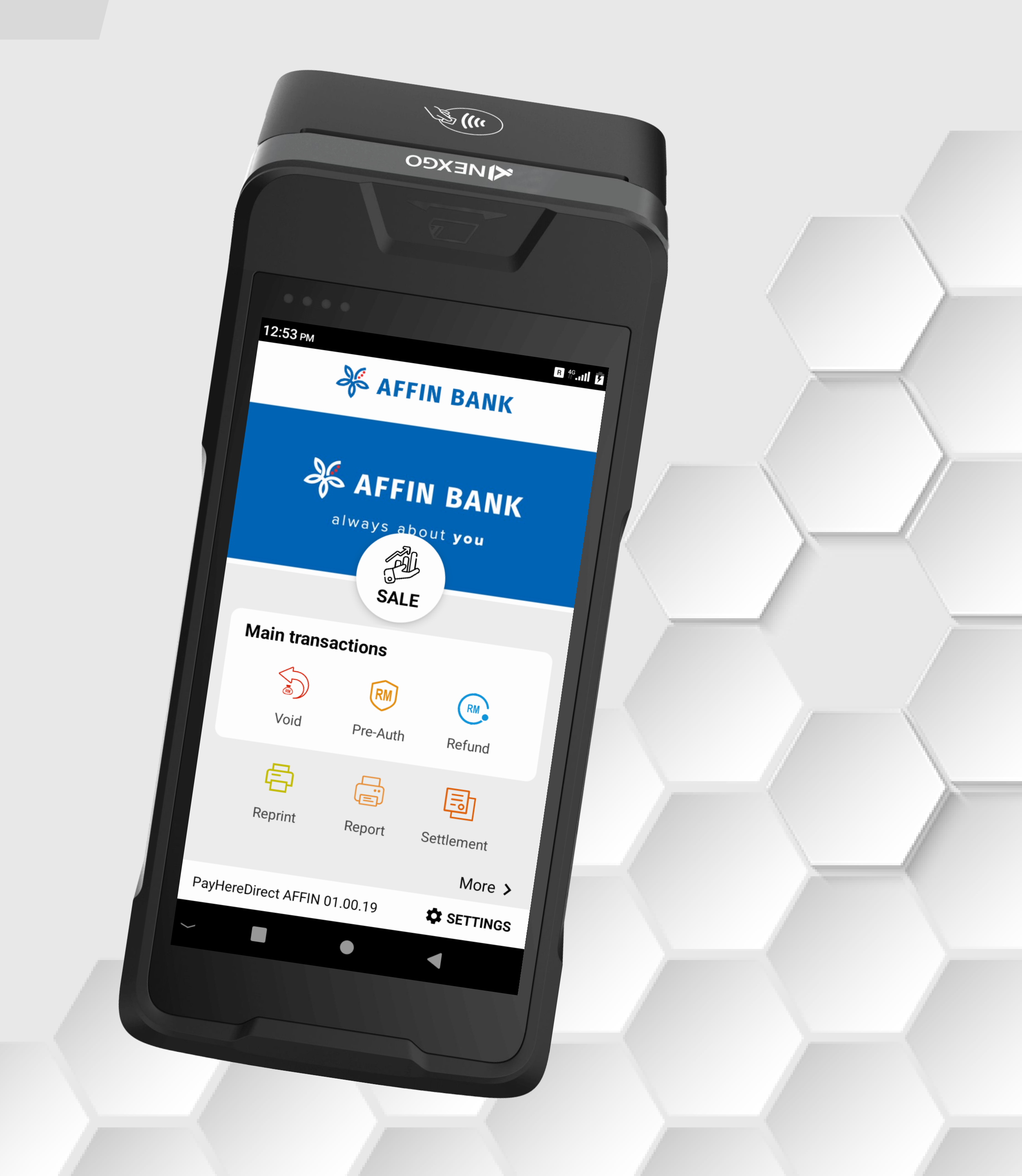

## **Reprint Receipt | Last Receipt**

**Terminal Model: Nexgo N86** 

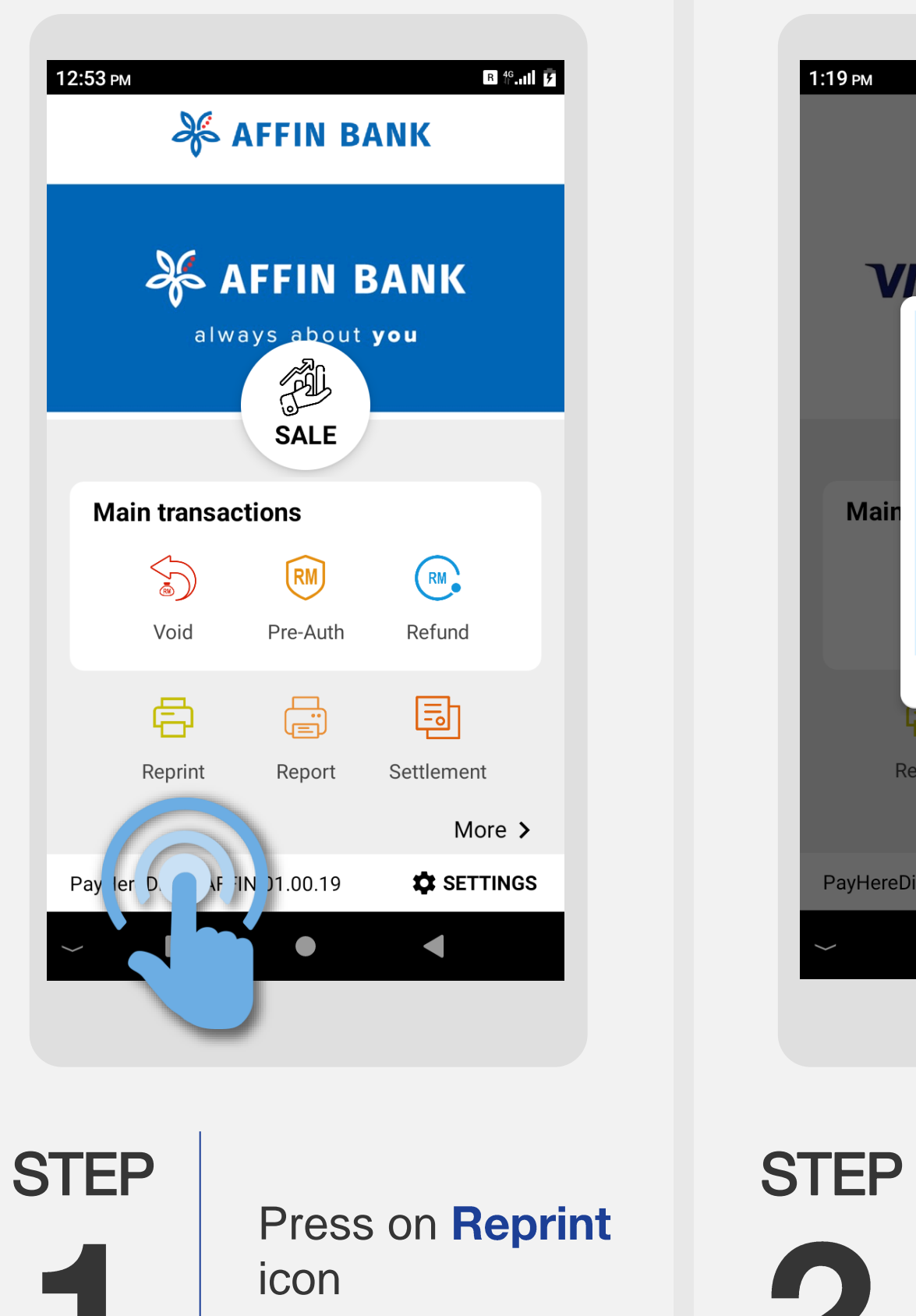

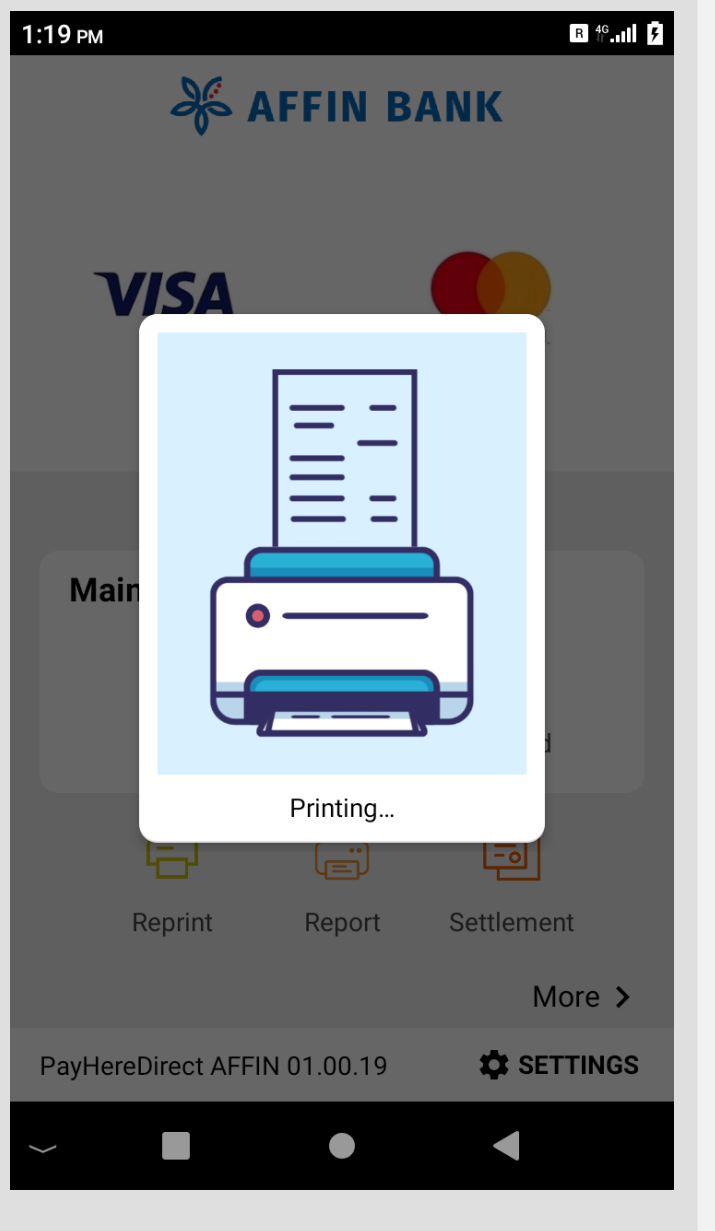

Reprint successful

receipt printed out

with merchant

STEP  $\square$ 

GHL Property of GHL Systems Berhad

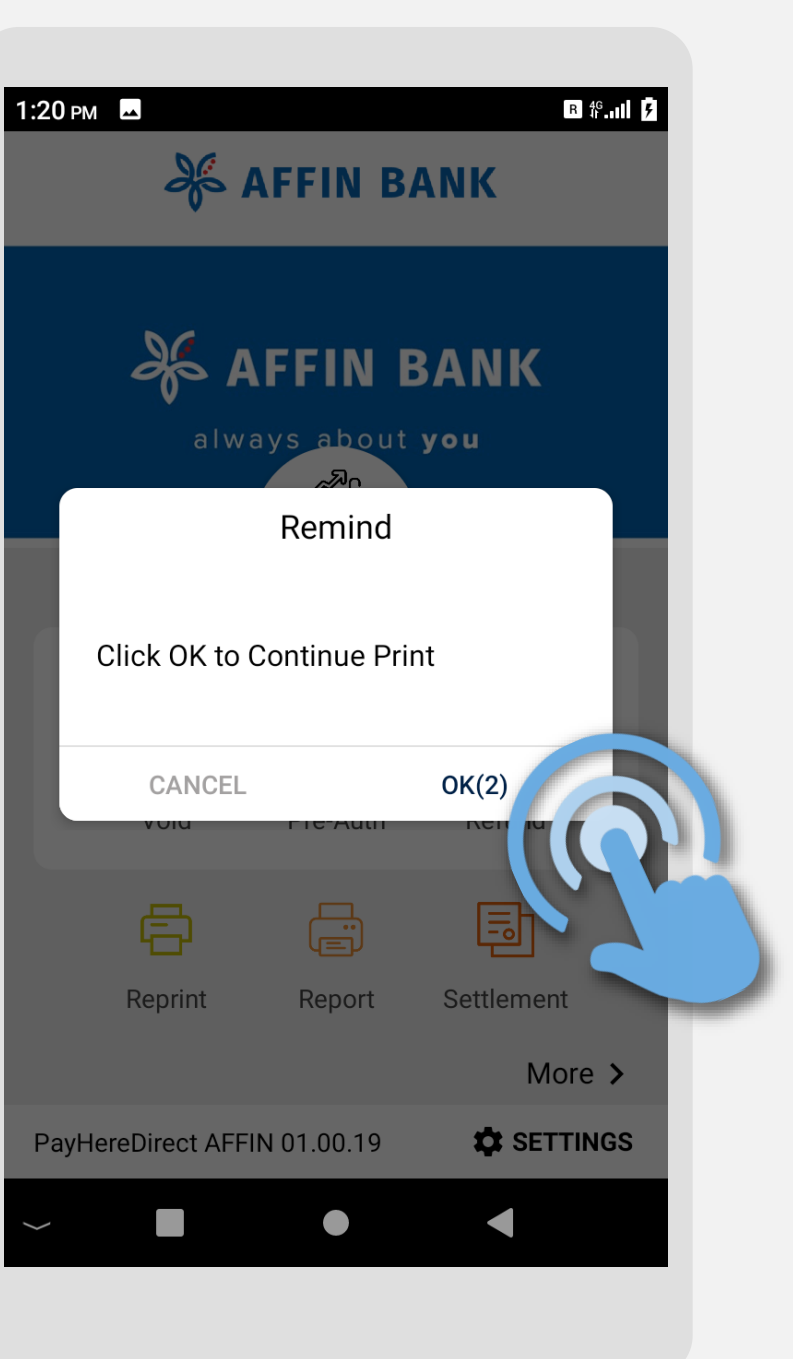

Press **OK** for the customer copy receipt

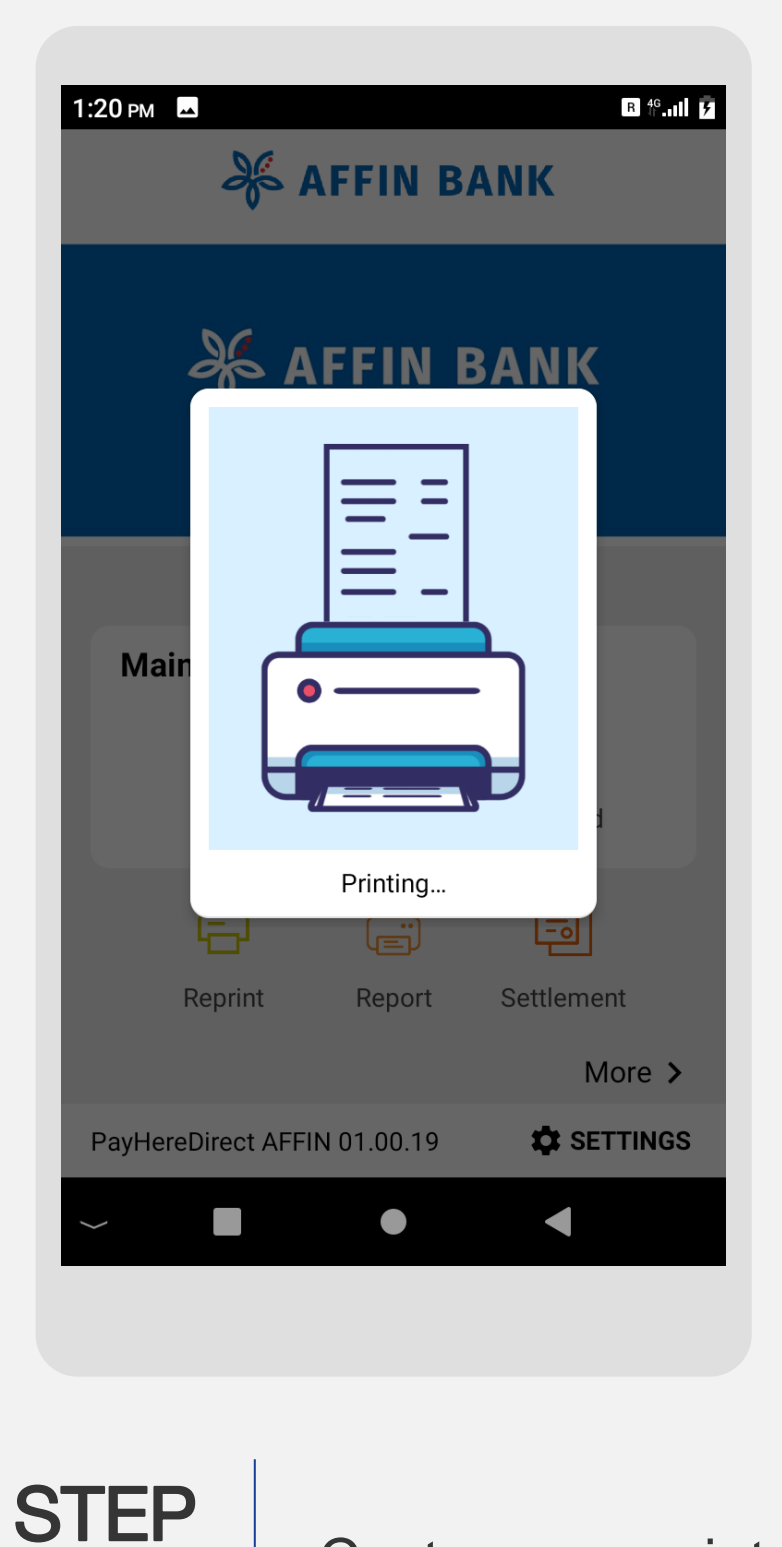

Customer receipt is printed out

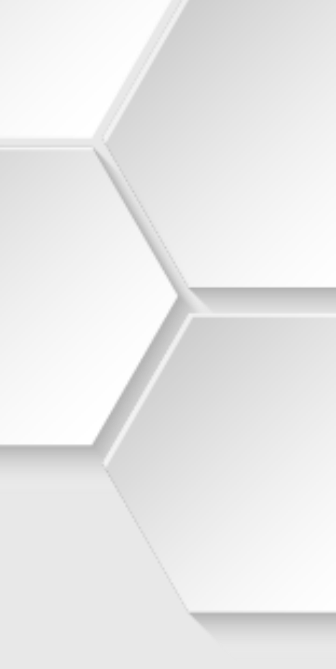

# **Reprint Receipt | Any Receipt**

**Terminal Model: Nexgo N86** 

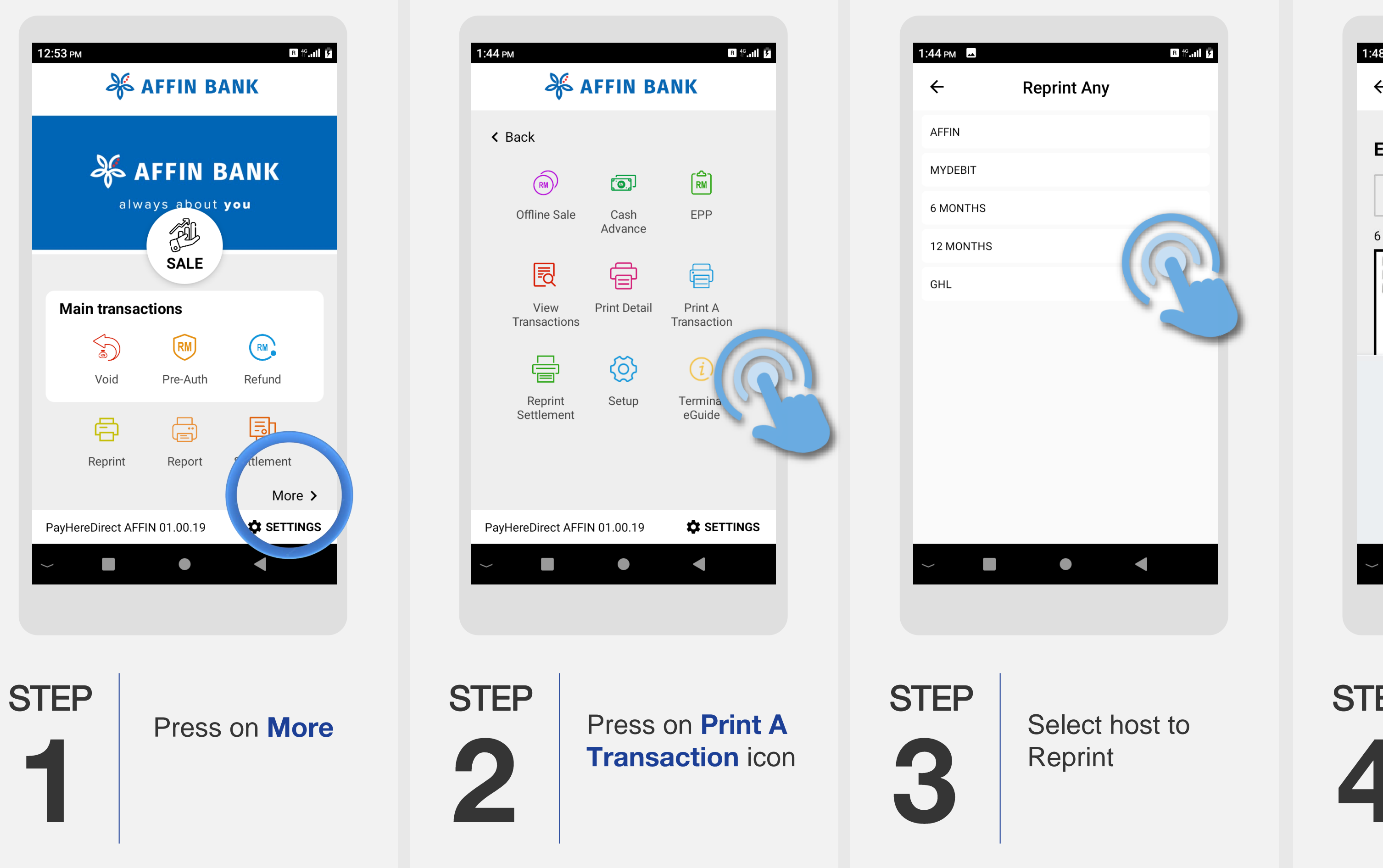

| 1:48 рм 🗳                                                                                                    |        |       | R 4G.11 7 |  |
|----------------------------------------------------------------------------------------------------|--------|-------|-----------|--|
| ÷                                                                                                    | Reprin | t Any |           |  |
| <b>Enter Invoice Number</b> 43 s                                                                                  |        |       |           |  |
| 00008                                                                                                    |        |       |           |  |
| 6 digits(nur                                                                                                    | nber)  |       |           |  |
| DATE :10/09/2020 TIME :15:21:35<br>BATCH#:000002 TRACE#:000007<br>MID :202066 TID :10000386<br>SALE<br>Mastercard |        |       |           |  |
| 5521 **** **** 2203                                                                                               |        |       |           |  |
| 1                                                                                                    | 2      | 3     | -         |  |
| 4                                                                                                    | 5      | 6     | ,         |  |
| 7                                                                                                    | 8      | 9     | ×         |  |
|                                                                                                    | 0      |       |           |  |
| ~                                                                                                    |        |       |           |  |
|                                                                                                    |        |       |           |  |
|                                                                                                    |        |       |           |  |
|                                                                                                    |        |       |           |  |
| EP                                                                                                    | Ent    |       |           |  |

Entersale invoice number from any receipt

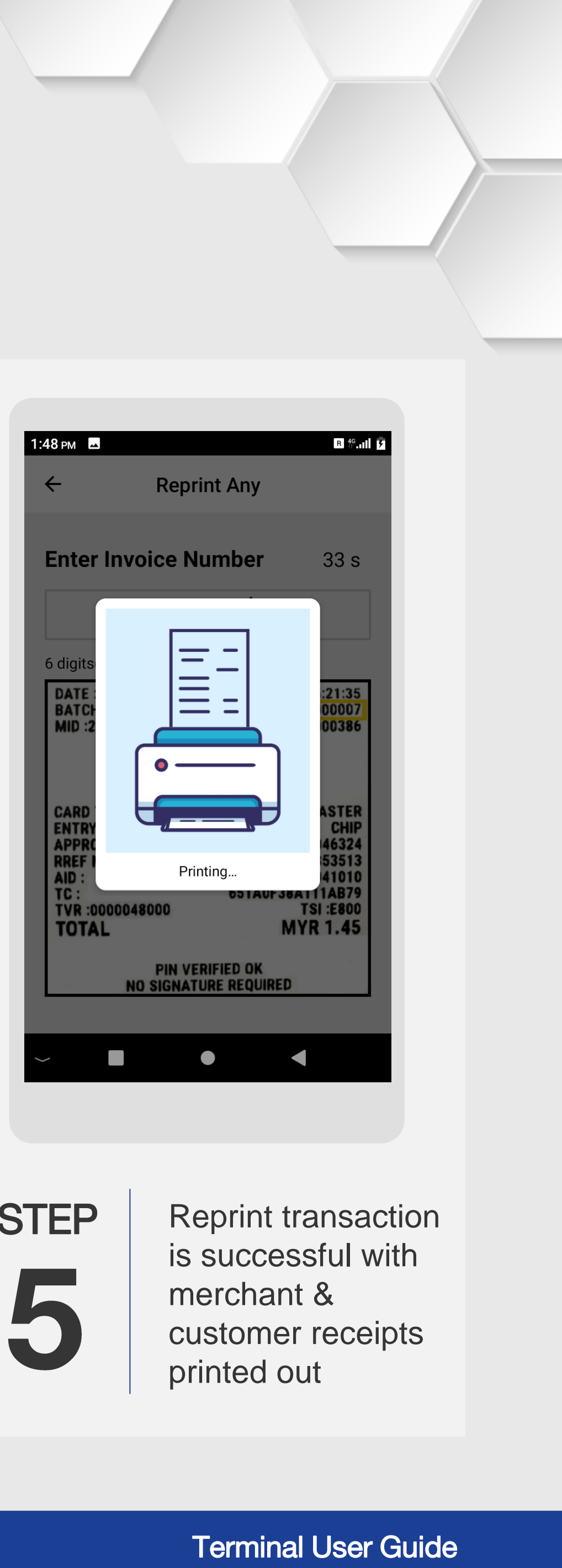

STEP

### **Reprint Receipt | View Transaction**

**Terminal Model: Nexgo N86** 

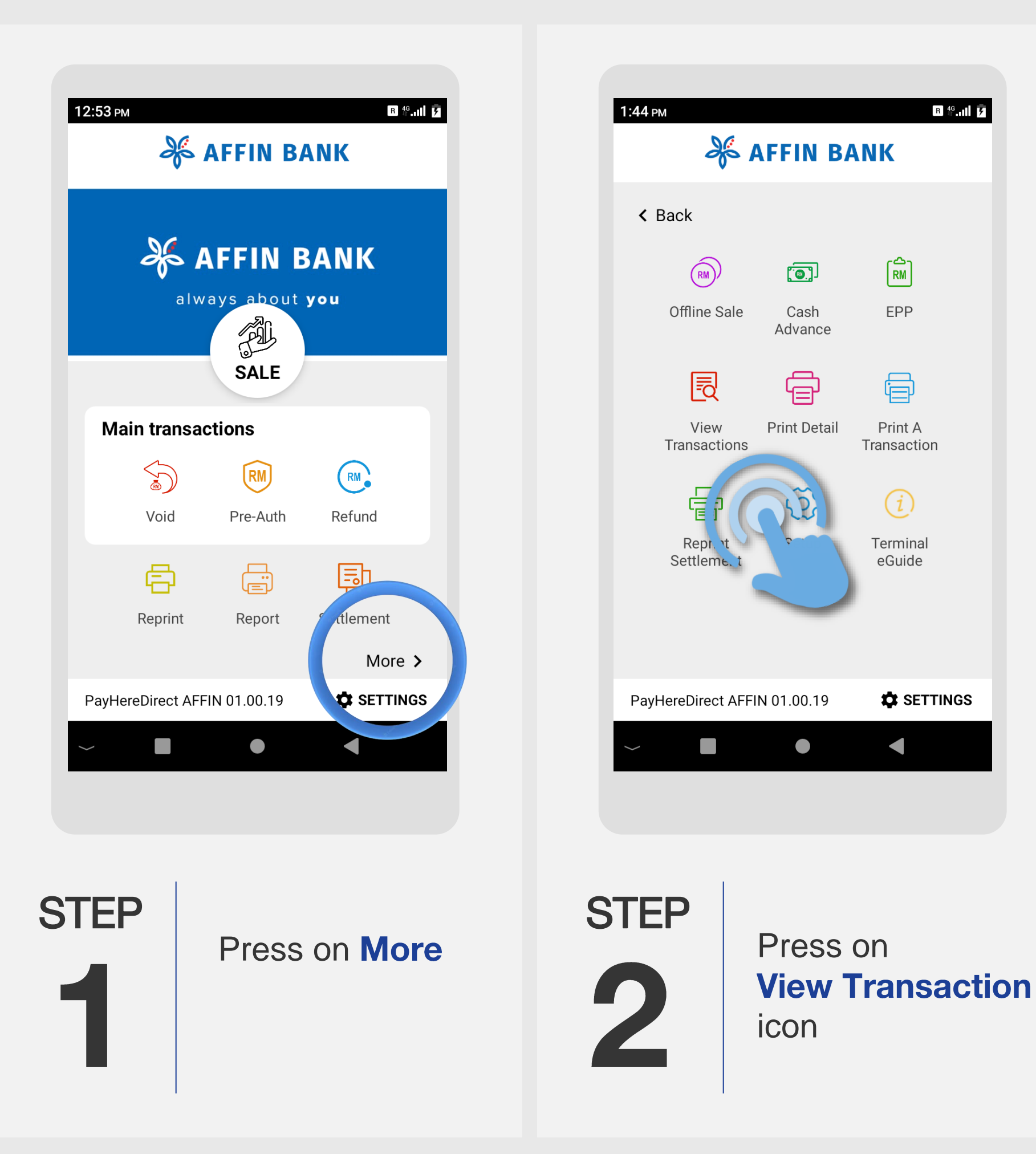

|      | - 10                      |  |  |  |
|------|---------------------------|--|--|--|
|      | 5:40 PM                   |  |  |  |
|      | ÷                         |  |  |  |
|      |                           |  |  |  |
|      | Enter Invoice             |  |  |  |
|      | Host GHL                  |  |  |  |
|      | Txn Ref: <b>tdw00077</b>  |  |  |  |
|      | TITLE T 5/ 04/ 2022       |  |  |  |
|      | Host MYDEBIT              |  |  |  |
|      | Card No 5196 03**         |  |  |  |
|      | Time 15/04/2022           |  |  |  |
|      | Host AFFIN                |  |  |  |
|      | Card No <b>5521 15</b> ** |  |  |  |
|      | Time 15/04/2022           |  |  |  |
|      | Host AFFIN                |  |  |  |
|      | Card No 5521 15*          |  |  |  |
|      | Time 15/04/2022           |  |  |  |
|      |                           |  |  |  |
|      | ~                         |  |  |  |
|      |                           |  |  |  |
|      |                           |  |  |  |
|      |                           |  |  |  |
|      |                           |  |  |  |
| STEP |                           |  |  |  |
|      |                           |  |  |  |
|      |                           |  |  |  |
|      |                           |  |  |  |

R 46.11 5

RM

EPP

Print A

(i)

Terminal

eGuide

SETTINGS

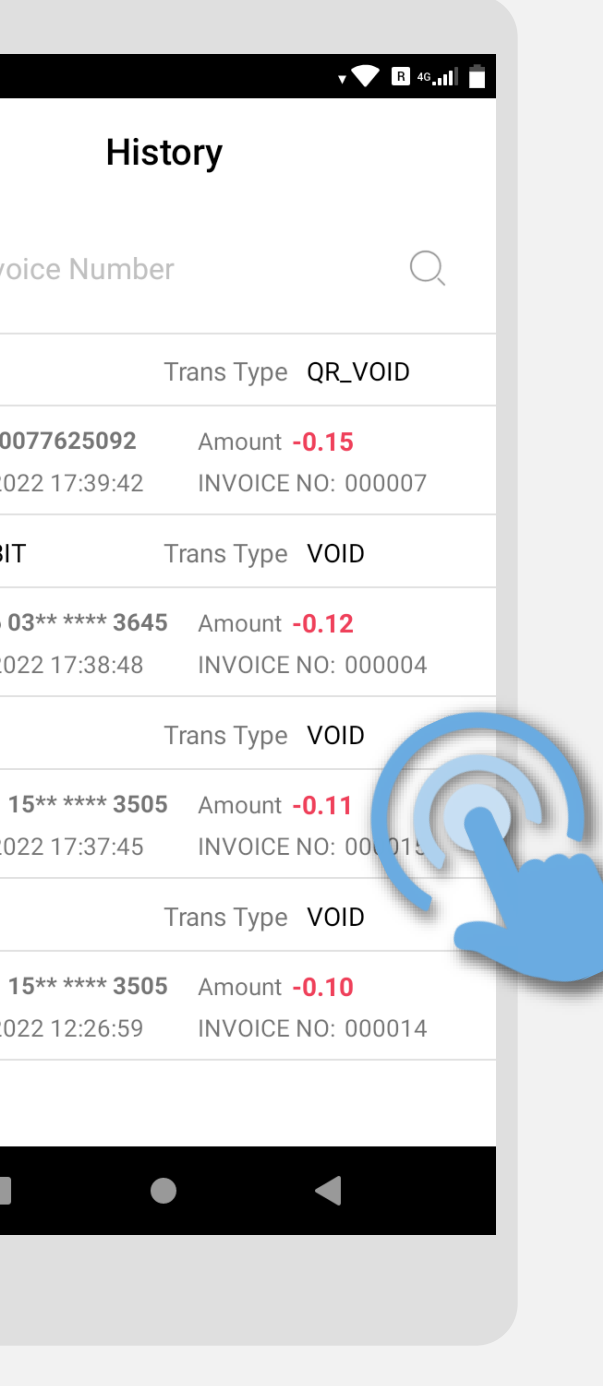

Select transaction to view or reprint

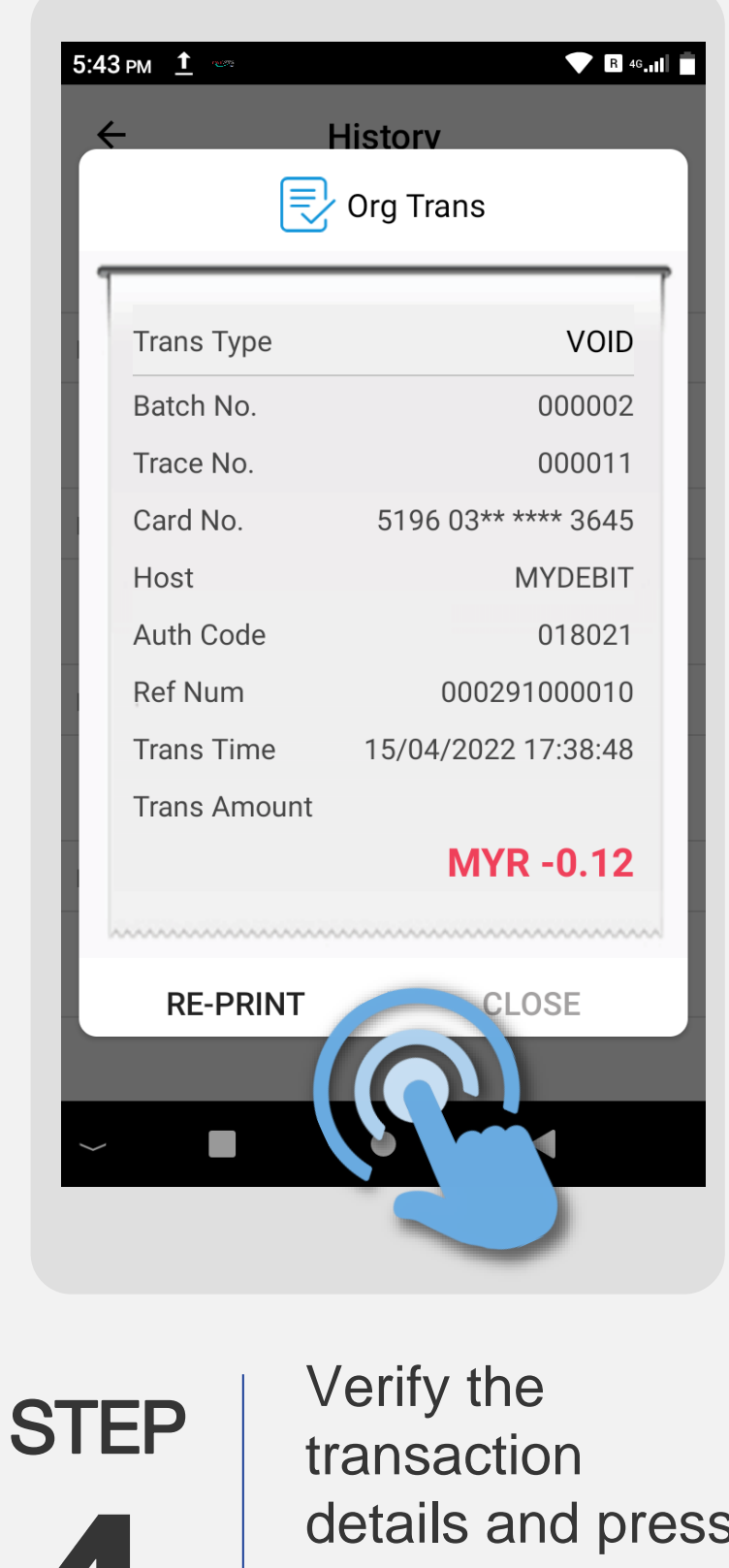

details and press **Re-Print** for the merchant & customer receipt

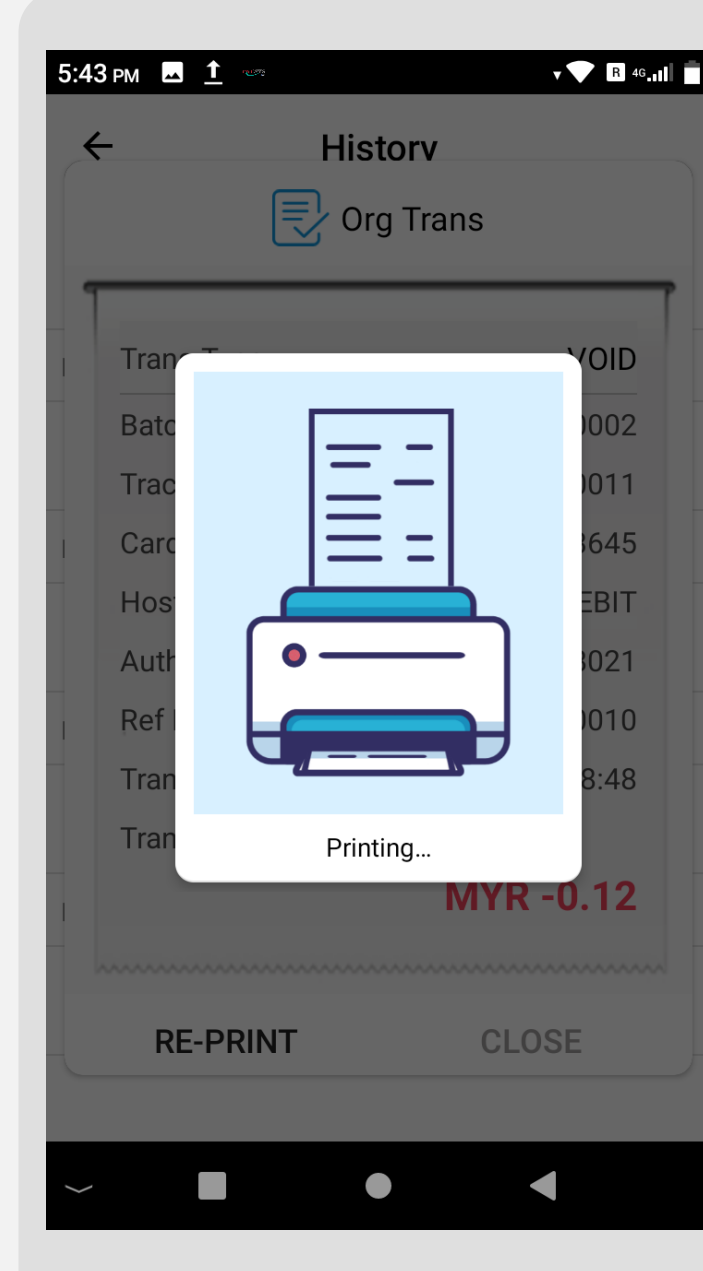

STEP 

Reprint transaction is successful with merchant & customer receipts printed out

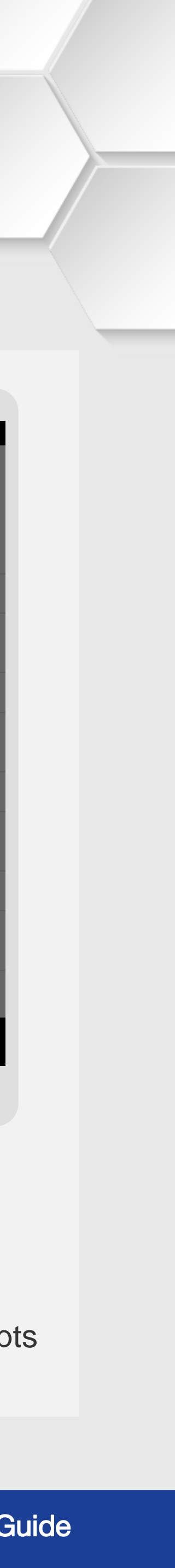

# **Reprint Receipt | Settlement**

**Terminal Model: Nexgo N86** 

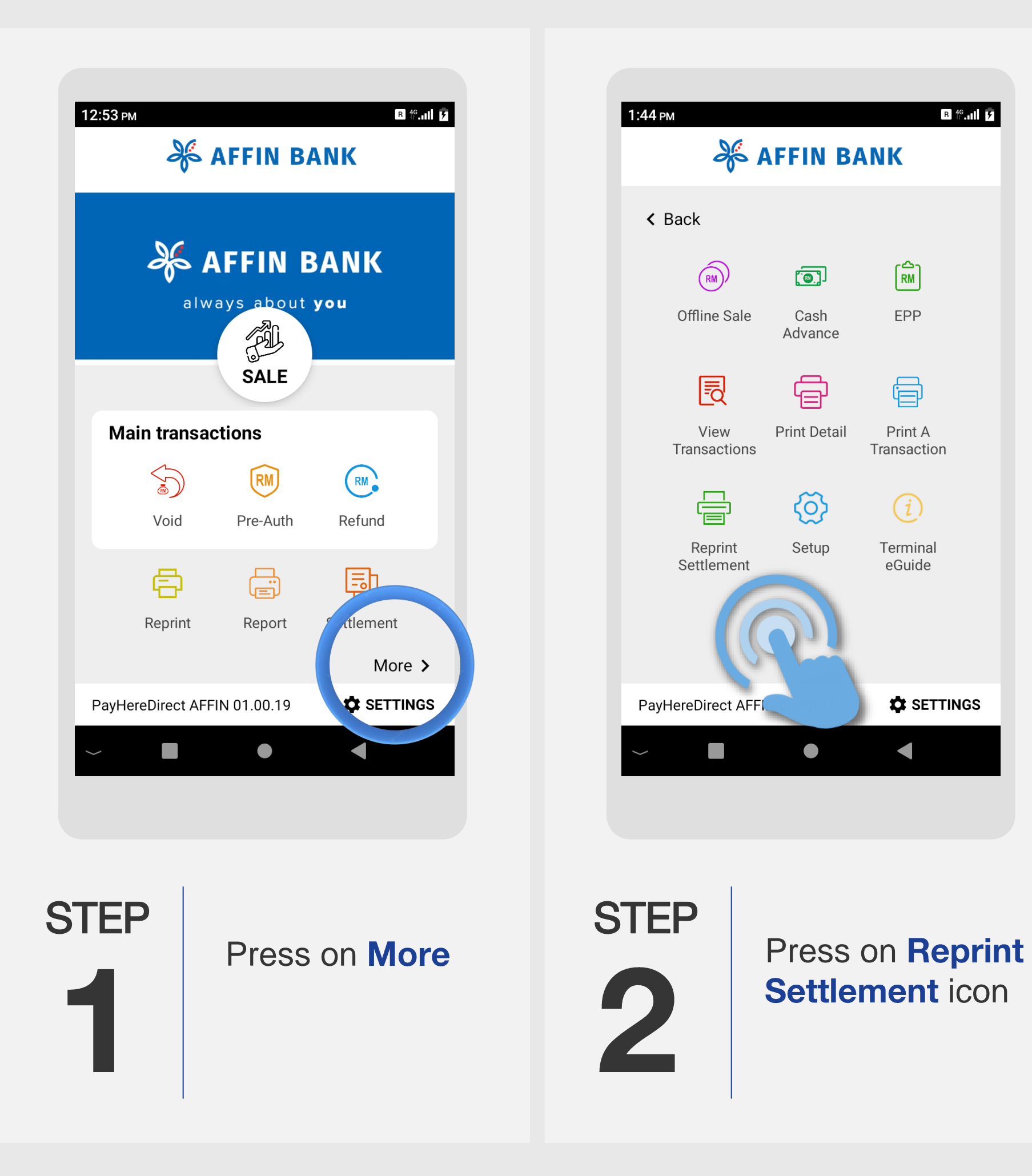

| ÷             |     |  |  |
|---------------|-----|--|--|
| Select        | Но  |  |  |
| Select All    |     |  |  |
|               | AI  |  |  |
|               | Μ   |  |  |
|               | 6   |  |  |
|               | 12  |  |  |
|               | GI  |  |  |
|               |     |  |  |
|               |     |  |  |
| C             | ANC |  |  |
| $\rightarrow$ |     |  |  |
|               |     |  |  |

STEP

 $\square$ 

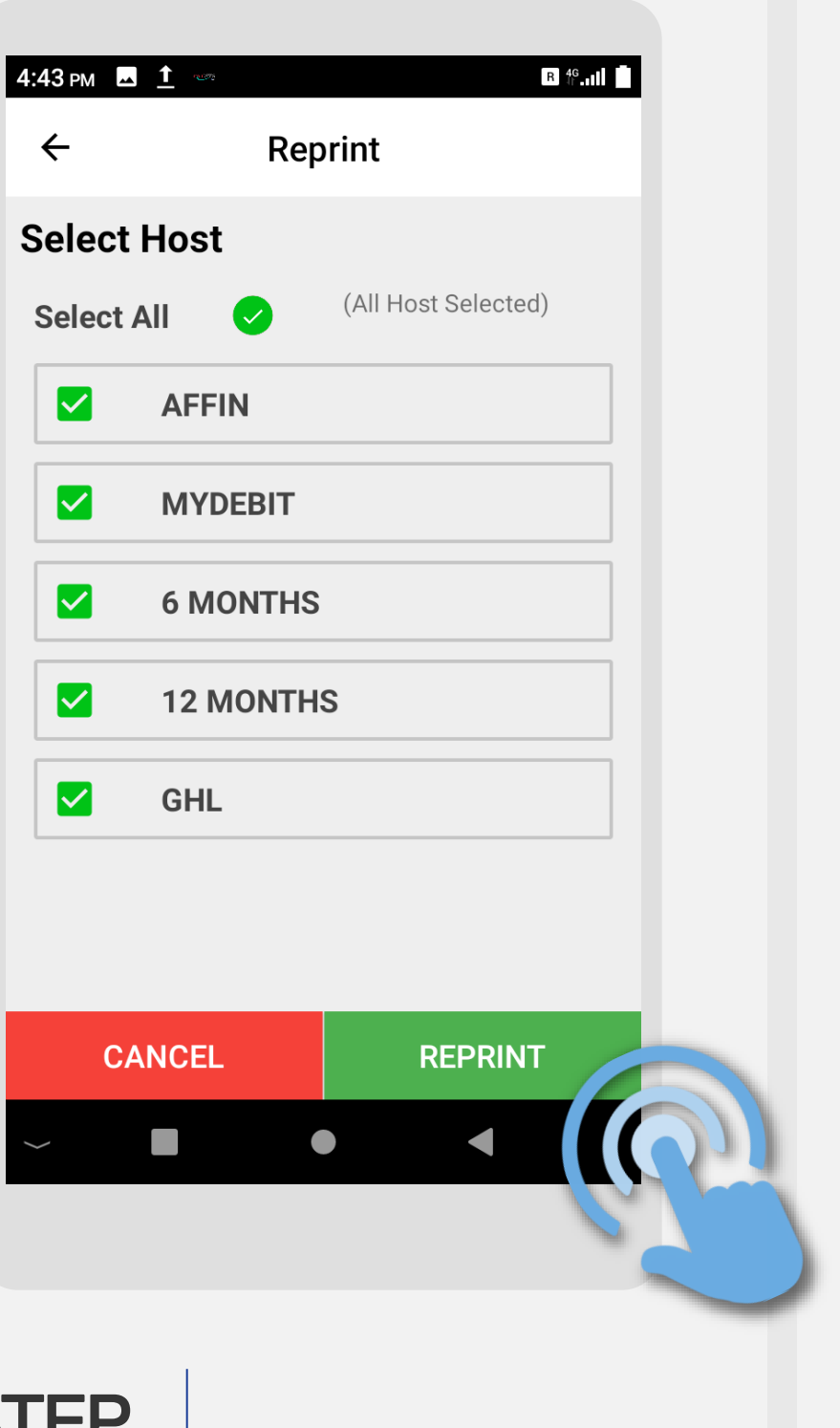

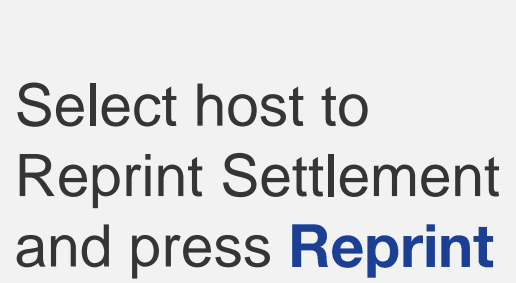

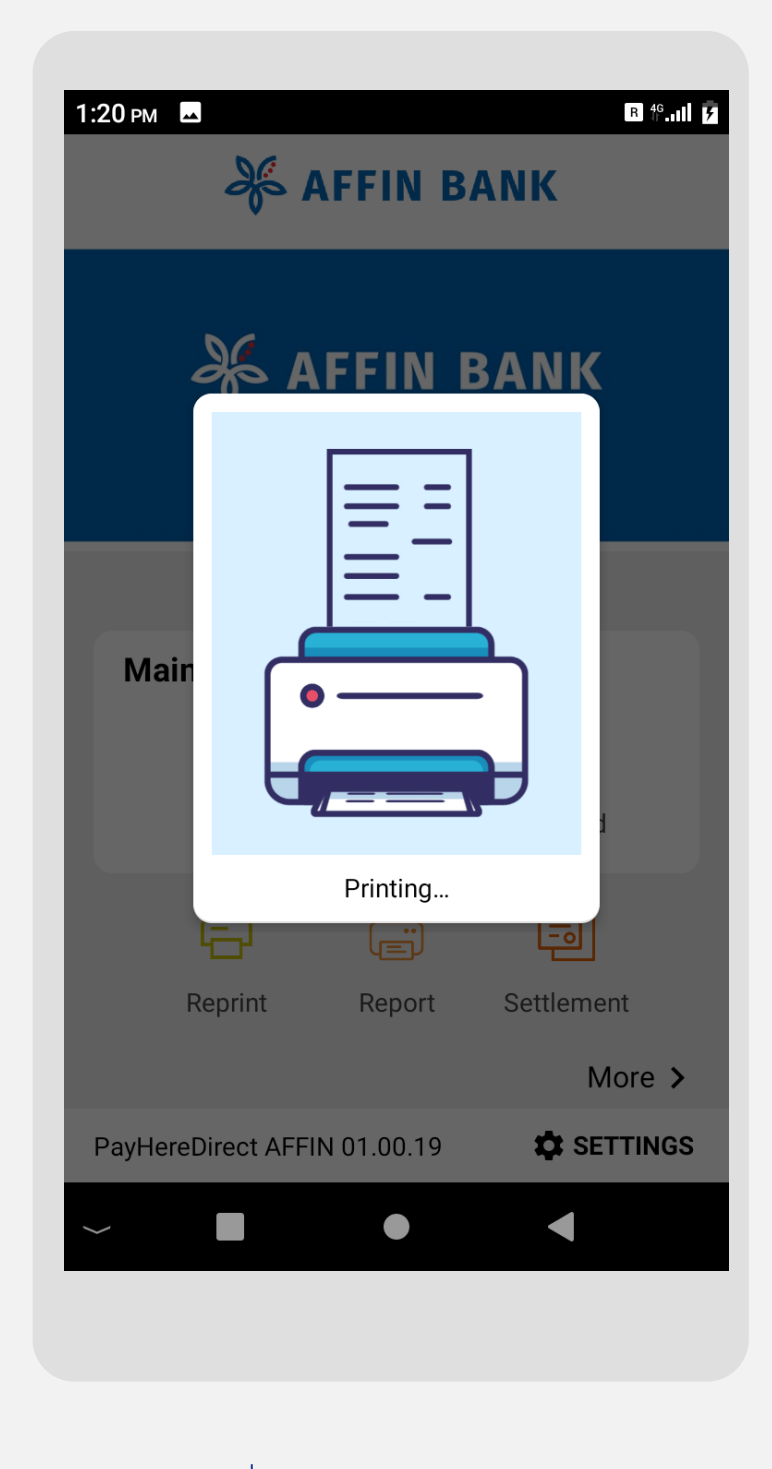

**Reprint transaction** is successful with merchant & customer receipts printed out

STEP

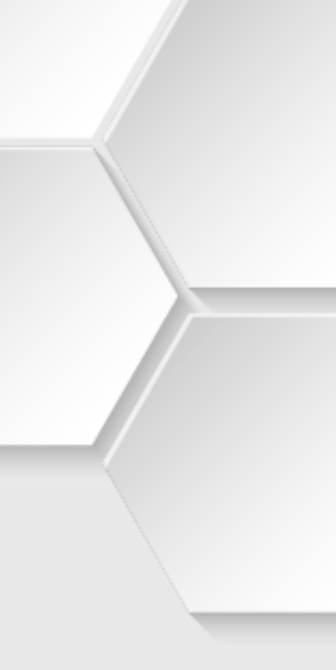